# Standalone Solution(No phone service provider):

Step 1: Find the IP Address of the phone

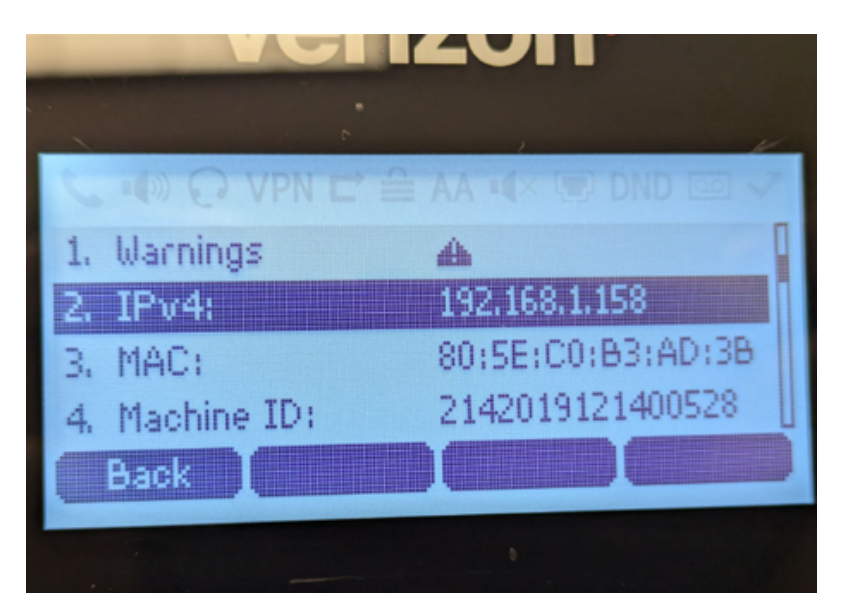

Step 2: Log into the phone IP through any webpage

|              | ealink                           | Default password is in use. Please changel Foolish (English) |                              |                      |               |                                        |                           |                                                                                                    |       |  |  |
|--------------|----------------------------------|--------------------------------------------------------------|------------------------------|----------------------|---------------|----------------------------------------|---------------------------|----------------------------------------------------------------------------------------------------|-------|--|--|
|              | C GIIII IK 11425                 | Status                                                       | Account                      | Network              | Dsske         | y Feature                              | s Settings                | Directory Securi                                                                                                    | ty    |  |  |
|              | Local Directory                  | Index                                                        | Name Of                      | fice Number M        | Mobile Number | Other Number                           | All Contacts 🗸            | NOTE                                                                                                    |       |  |  |
|              | Remote Phone<br>Book             | 1 IP<br>2 IP                                                 | P SPEAKER 12<br>P SPEAKER 12 | 4@192.16<br>3@192.16 |               | <u>124@192.16</u><br><u>123@192.16</u> | All Contacts All Contacts | Local Directory<br>The built-in phone directory<br>store the names and phone                                                                                       | y can |  |  |
|              | Phone Call Info                  |                                                              |                              |                      |               |                                        |                           | numbers of your contacts.<br>You can add new groups a                                                                                                    | nd    |  |  |
|              | Google Contacts                  |                                                              |                              |                      |               |                                        |                           | contacts, edit, delete or search<br>for a contact, or simply dial a<br>contact number from the local<br>directory.<br>You can import or export the<br>contact list |       |  |  |
|              | LDAP                             |                                                              |                              |                      |               |                                        |                           |                                                                                                    |       |  |  |
|              | Multicast IP                     |                                                              |                              |                      |               |                                        |                           |                                                                                                    |       |  |  |
|              | Settings                         | Pag                                                          | ge 1 🕶 🛛 Prev 🔤              | Next Hang Up         | Delete All    | elete Move to                          | All Contacts 🗸            | Click here to get mor                                                                                                    | e     |  |  |
|              |                                  | Directory                                                    | 0                            |                      | Group Se      | tting 🕜                                |                           | produce obcarriers.                                                                                                    |       |  |  |
| Example: 124 | 3.<br>nple: 124@SpeakerIPAddress |                                                              | IP SPEAK                     | ER                   | Group         |                                        |                           |                                                                                                    |       |  |  |
|              | - 1                              | Office Number                                                | r 124@192                    | .168.1.201           | Ring          | Auto                                   | ~                         |                                                                                                    |       |  |  |
|              |                                  | Mobile Numbe                                                 | er                           |                      |               | dd Edit Delete                         | Delete All                |                                                                                                    |       |  |  |
|              |                                  | Other Number                                                 | r 124@192                    | .168.1.201           |               |                                        |                           |                                                                                                    |       |  |  |
|              |                                  | Ring Tone                                                    | Auto                         |                      | / Import L    | ocal Directory File                    | 0                         |                                                                                                    |       |  |  |
|              |                                  | Group                                                        | All Contac                   | ts 🗸                 | No selec      | ted file                               | Browse                    |                                                                                                    |       |  |  |
|              |                                  | Account                                                      | Auto                         |                      | / Import )    | ML Export XML                          | ]                         |                                                                                                    |       |  |  |
|              |                                  | Auto Divert                                                  |                              |                      | No selec      | ted file                               | Browse                    |                                                                                                    |       |  |  |
|              |                                  | 4                                                            | Add                          | lit                  | Import (      | SV Export CSV                          | ]                         |                                                                                                    |       |  |  |

Step 3: Dial the new contact number on the phone to call directly to the speaker

**Video Demo:** <u>https://drive.google.com/file/d/1ETHiH\_hXyOQv-</u> zaaczoBZmpFWjWne8CN/view?usp=sharing

## **Existing Service Provider:**

**Notes:** No software, licensing, activation keys, Extensions or SIP Servers required

#### Step 1: Go to the phone directory

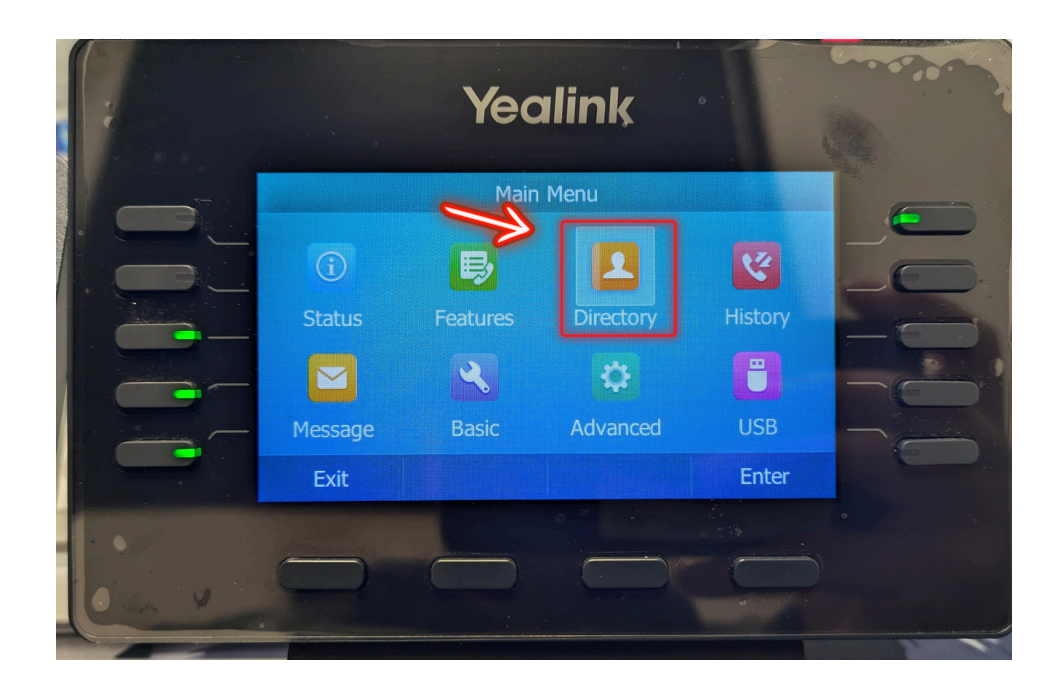

#### Step 2: Select Local Directory and click Enter

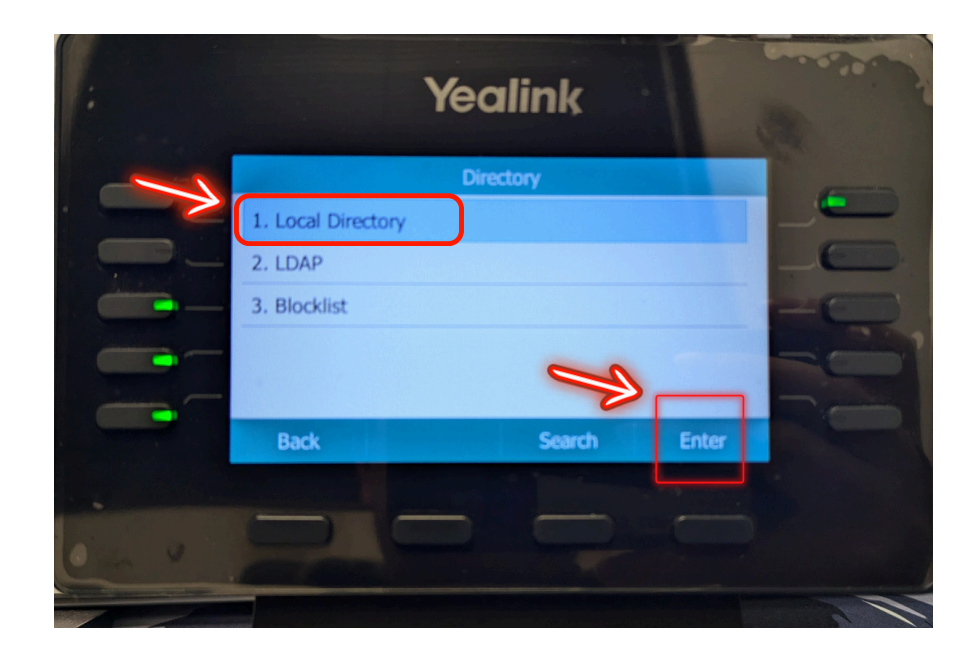

![](_page_2_Picture_1.jpeg)

### Step 4: Select Add

|          |                | Yeali                  | nk      |       |   |  |  |
|----------|----------------|------------------------|---------|-------|---|--|--|
| -        | < All Contacts | Speaker                |         | 1/2 > | E |  |  |
|          | Speaker1       |                        | 8.1.201 |       |   |  |  |
| <u> </u> | Speaker2       | Speaker2 192.168.1.202 |         |       |   |  |  |
|          | 3              |                        |         |       |   |  |  |
|          | Back           | Add                    | Option  | Call  |   |  |  |
|          |                |                        |         |       |   |  |  |

**Step 5:** Input a **Name** for the Speaker and under **Office Number** input the **Speaker IP Address** then click **Save** 

![](_page_3_Picture_1.jpeg)

Step 6: Select the speaker and press Call

![](_page_3_Picture_3.jpeg)

Step 7: Phone now has a direct line to the IP Speaker

![](_page_3_Picture_5.jpeg)

# Group Calling:

Step 1: Select Conference

![](_page_4_Picture_2.jpeg)

Step 2: Dial the Name or Number of additional speakers

![](_page_4_Picture_4.jpeg)

Step 3: Select Conference

![](_page_4_Picture_6.jpeg)

## Step 4: Talk from all Speakers

![](_page_5_Picture_1.jpeg)